## How to add Kentucky's ArcGIS Server Services to ArcMap

## Adding Map services to ArcMap:

In ArcMap, click the Add data button. In the Add data dialog box, click on the drop down arrow at the top. Choose GIS Servers from the pulldown list:

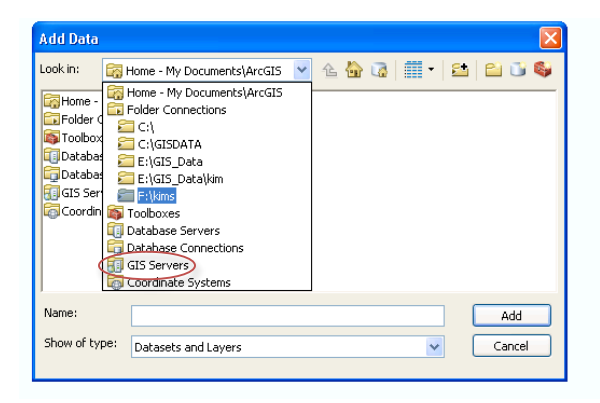

Double-click "Add ArcGIS Server". In the Add ArcGIS Server dialog box, make sure Use GIS Services is selected and choose Next. For the Server URL, put in <a href="http://kygisserver.ky.gov/arcgis/services">http://kygisserver.ky.gov/arcgis/services</a> and click Finish. Be patient while the connection to the server is made. It takes a little time for it to read the services on the server. You will end up with a link that says arcgis on kygisserver.ky.gov, double-click on the link and you will see a set of folders. The folders of interest are KY1Z\_Services and WGS84WM\_Services. Explore the different services that are available.

## Adding Image services to ArcMap:

In ArcMap, click the Add data button. In the Add data dialog box, click on the drop down arrow at the top. Choose GIS Servers from the pulldown list:

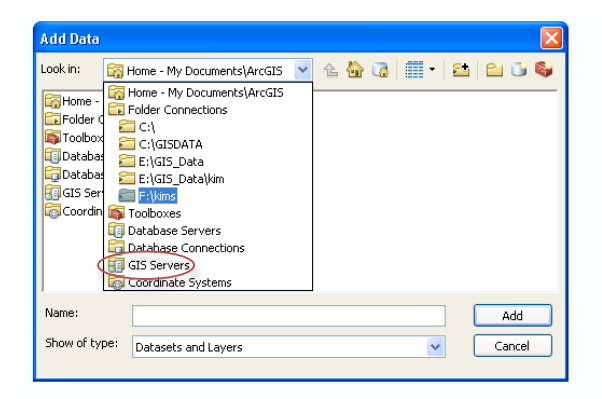

Double-click "Add ArcGIS Server". In the Add ArcGIS Server dialog box, make sure Use GIS Services is selected and choose Next. For the Server URL, put in <u>http://kyraster.ky.gov/arcgis/services</u> and click Finish. Be patient while the connection to the server is made. It takes a little time for it to read the services on the server. You will end up with a link that says arcgis on kyraster.ky.gov, double-click on the link and you will see a set of folders. The ElevationServices folder contains LiDAR data and the ImageServices folder contains imagery. Explore the different services that are available.